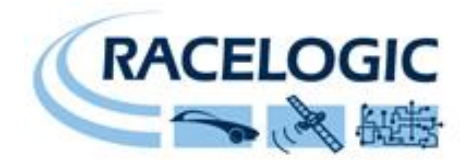

# **VBOX Sport Guide**

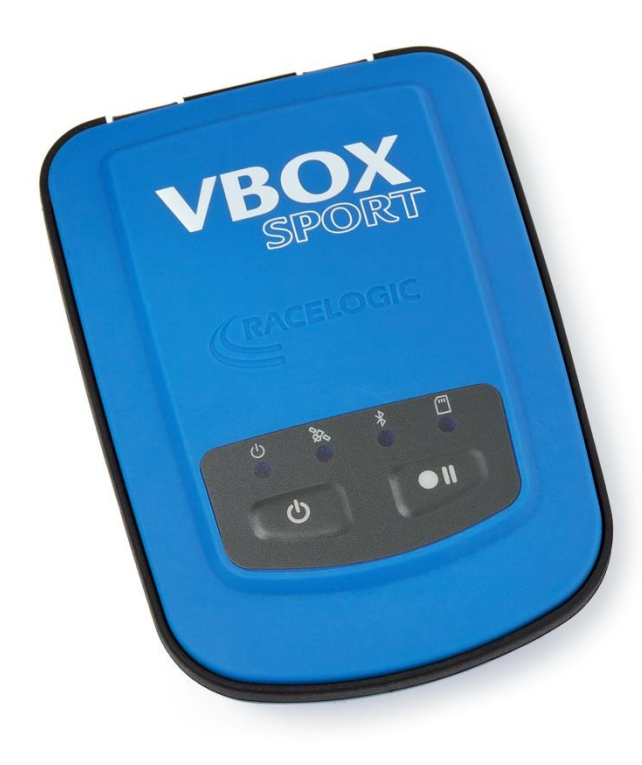

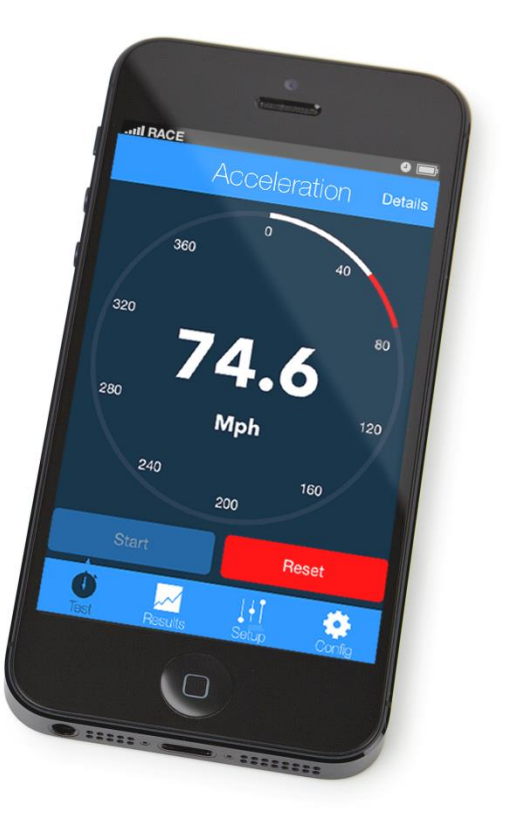

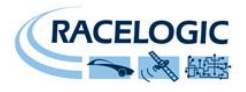

### Contents

| Contents 2                             |   |
|----------------------------------------|---|
| Introduction2                          |   |
| VBOX Sport Layout                      | • |
| Quick Start Guide                      | ŀ |
| Using as Standalone Logger4            | ŀ |
| Pairing with an iPhone/iPad/iPod touch | ł |
| Pairing with a second device4          | ł |
| Using the Performance Test app5        | , |
| Acceleration testing                   | , |
| Brake testing5                         | , |
| Zero to Zero testing                   | , |
| Obtaining the best GPS quality         | ; |
| Acquiring Satellite Lock               | 1 |
| Cold starting the GPS7                 | 1 |
| Battery operation7                     | , |
| Charging                               | 3 |
| Upgrading the VBOX Sport               | 3 |
| Compatible Recording Media             | 5 |
| Compatible Apple Devices               | ) |
| Downloading data                       | ) |
| Troubleshooting                        | ) |
| Contact Info                           | ) |

### Introduction

VBOX SPORT is a small, waterproof GPS data logger which connects directly to your iPhone<sup>™</sup> and can be used to carry out vehicle performance testing, lap-timing and detailed driver analysis.

Side by side lap comparisons can be made using Circuit Tools, which is freely available to download from our website: <u>vboxmotorsport.co.uk/software</u>

Features:

- 20Hz GPS engine
- 6+ hour internal battery
- Internal or external antenna
- Apple certified iPhone<sup>™</sup> Bluetooth link
- Waterproof
- SD card logging

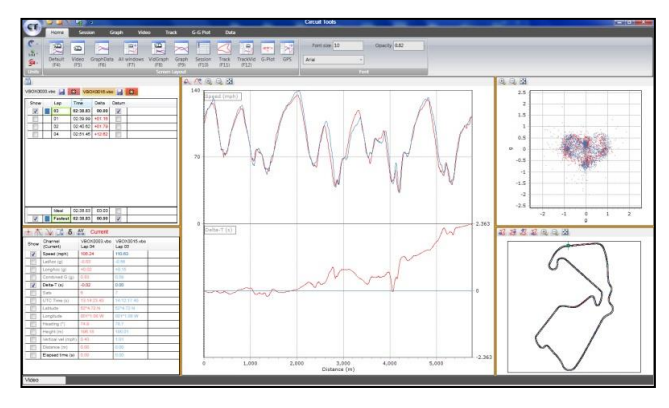

Circuit tools analysis software

Please register your VBOX Sport in order that we can update you when new firmware and software becomes available: <u>vboxmotorsport.co.uk/registration</u>

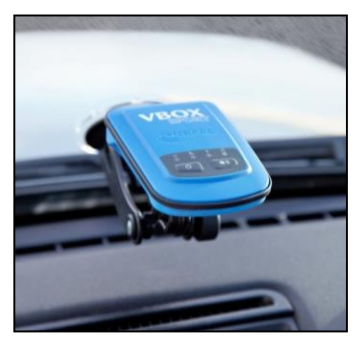

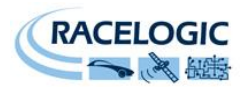

### **VBOX Sport Layout**

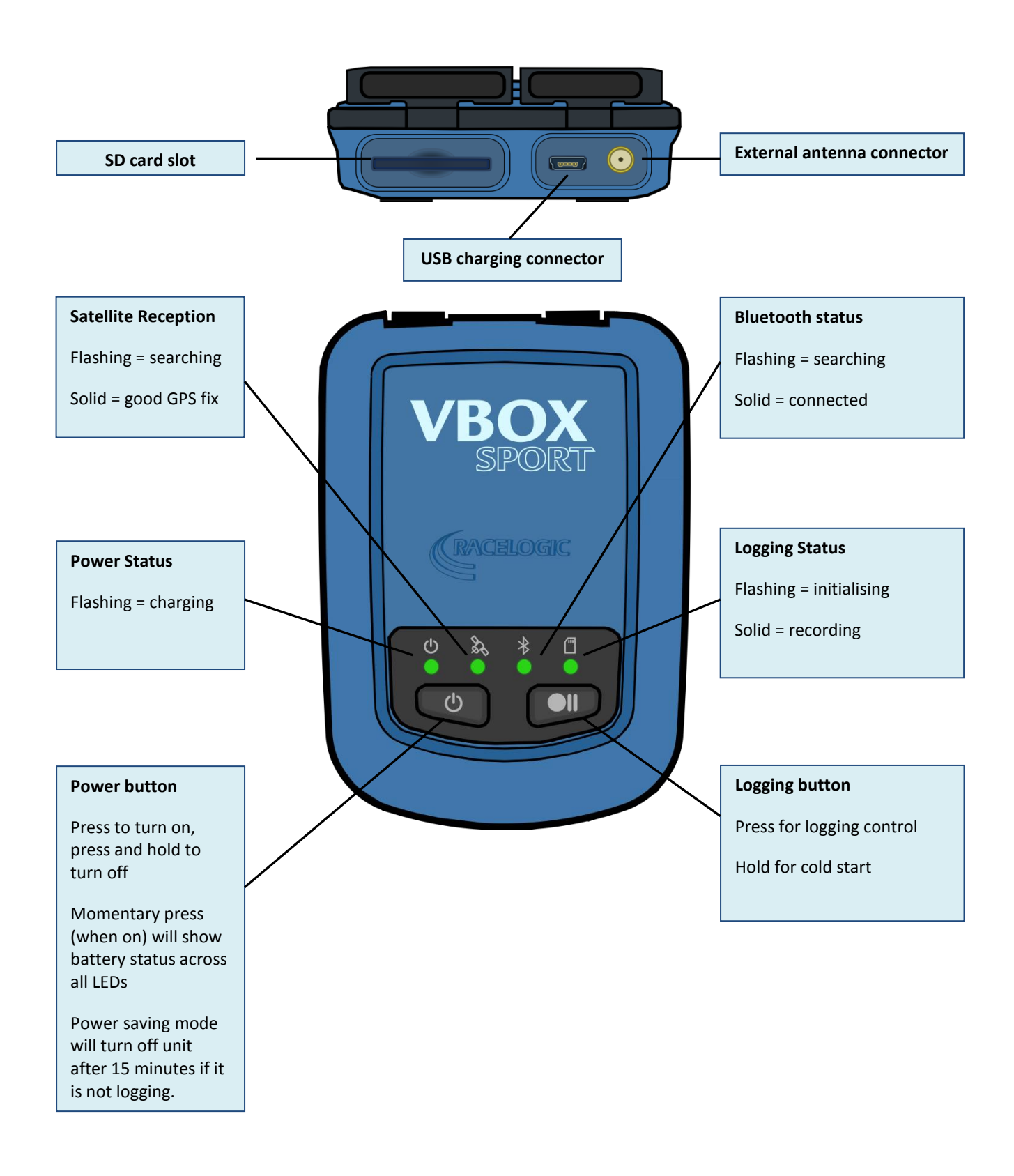

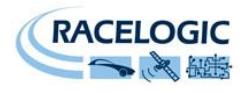

#### **Quick Start Guide**

#### **Using as Standalone Logger**

If you are using the internal antenna, then the unit should be mounted low down in the windscreen to maximise the view to the sky. Optional accessories available on our website include a windscreen suction mount and an external antenna.

The external antenna gives the optimum GPS

performance and also means that the VBOX Sport can be mounted anywhere convenient.

After mounting the VBOX Sport, insert the SD card, and briefly press the power button to switch on. Wait for the satellite led to stop flashing, and then logging will start as soon as you start moving. Alternatively, you can select 'record continuously' mode by pressing the logging button.

#### Pairing with an iPhone/iPad/iPod touch

VBOX Sport contains an Apple certified Bluetooth chip, which makes pairing a very simple process. Make sure Bluetooth is enabled in the iPhone **Settings** menu and that the VBOX Sport is switched on.

The first time you connect '**Not Paired'** will appear next to the serial number of your unit. To connect, simply tap this box.

This only needs to be done once, in the future, whenever the device is in range and the Bluetooth is on, connection will be made automatically.

#### Pairing with a second device

VBOX Sport can only be connected to one iOS device at a time. If you wish to connect to a new device, first you need to remove the pairing on the previous iOS device by selecting the VBSport in the **Devices** list and then select **'Forget Device'**. This only has to be done if the previous iOS devices Bluetooth connection is active.

es list and then select e done if the previous s active.

After this you must clear the automatic pairing function of the VBOX Sport. This is done by pressing and holding both buttons for **2s** on the VBOX Sport at which point the Bluetooth LED flashes rapidly. (Note that this will only happen if it has been previously paired with another device).

Once both stages are completed then you can repeat the initial pairing procedure with the new device. If you then connect to your old device again, you will need to go through the pairing procedure again.

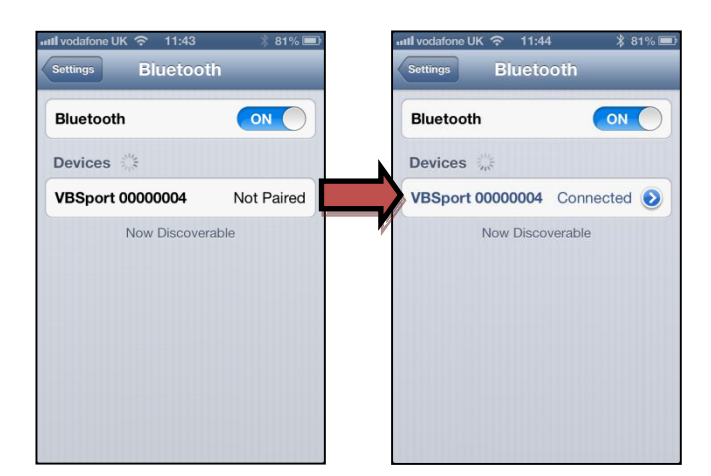

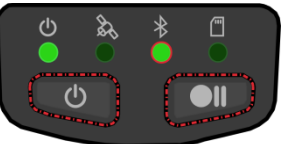

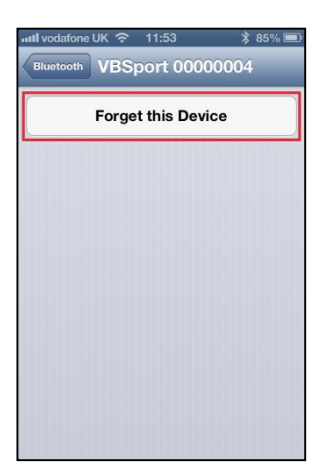

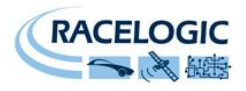

### Using the Performance Test app

To undertake a performance test you will need to download the free 'VBOX Sport Performance Test App' from the iTunes<sup>™</sup> store. To find the app, search for 'VBOX Sport'.

#### **Acceleration testing**

Once the app is installed and your VBOX Sport has been linked to your phone, wait for good satellite lock, and then press '**Start'**. The timing will only begin once the car starts to move, and finish once the car has begun to decelerate. Note that if you move slightly and then come to a stop, the timing will reset.

To examine the results, press the **'Details'** button in the top right corner of the main screen, and to display the graph, press the **'Graph'** button in the top right corner of the results page.

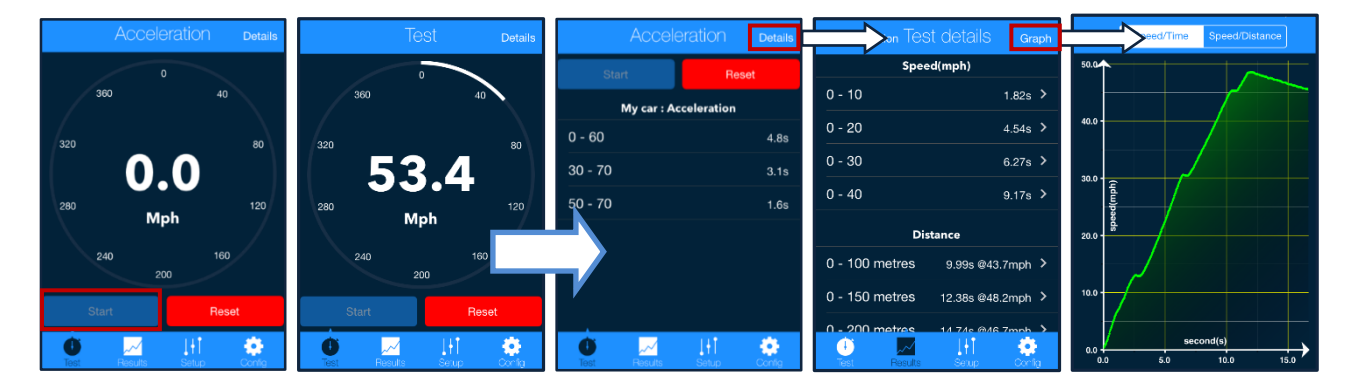

#### **Brake testing**

You can change the type of test using the '**Setup'** button at the bottom of the screen. The Brake test starts as soon as the car starts to decelerate.

#### Zero to Zero testing

You can also carry out a 0-100-0 or similar acceleration followed by braking, by using the 0 to 0 function.

#### **User defined tests**

This section is used to set define test ranges. Only one range can be set for Zero to Zero tests, but there is no limit on the number of Acceleration or Brake tests.

Note that distance acceleration tests will calculate Mile, ½, ¼ and 1/8  $^{\rm th}$  Mile results automatically.

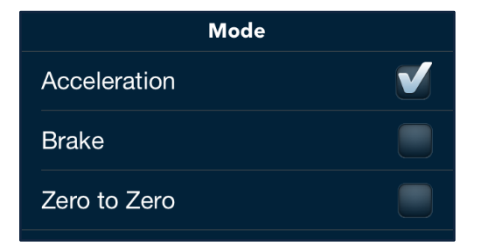

| Customise Tests |   |  |
|-----------------|---|--|
| Acceleration    | > |  |
| Brake           | > |  |
| Zero to Zero    | > |  |

For further details on Racelogic's iOS applications, please look at the app specific manuals on VBOXmotorsport.co.uk.

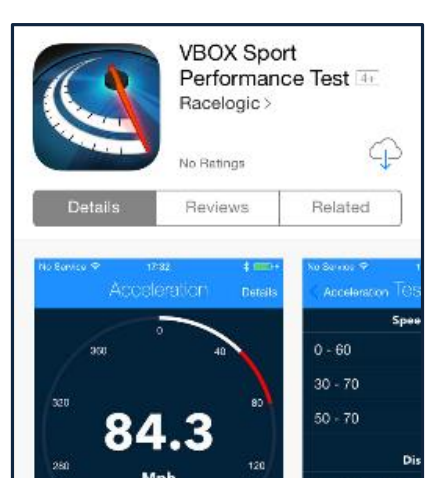

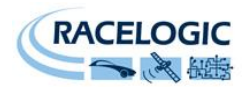

### **Obtaining the best GPS quality**

Placement of the GPS antenna is crucial to the quality of the data recorded by the VBOX Sport. Any metal close to a GPS antenna can disturb the signal in an unpredictable way due to interference from reflections of weak GPS signals.

For the best results, use an external GPS antenna in the **centre** of a metal roof away from any roof bars or radio antennas. Do not mount the antenna close to the edge of the roof as reflections from the ground may interfere with the signals. If mounting inside the vehicle and using the internal antenna, place the VBOX Sport on the dashboard as far forward as possible in the **centre** of the windscreen. Avoid the edges as reflections from the A-pillars will cause problems.

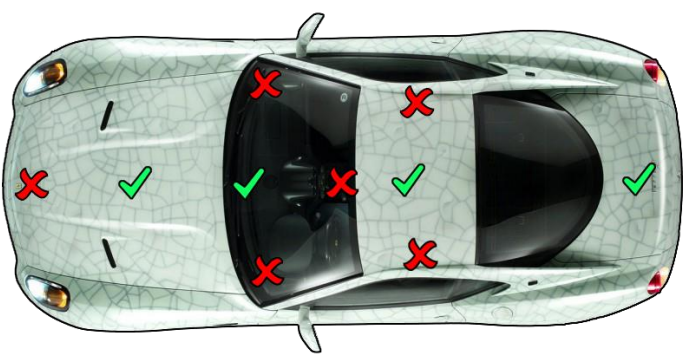

Mount the antenna or VBOX Sport as high up as possible and keep above any roll bars. Pieces of metal close to and above an antenna will badly disrupt the GPS signal.

If you are using an external antenna and your vehicle does not have a metal roof, then place the GPS antenna on a flat piece of metal **at least 10cm in diameter**. If this is not possible, you can use copper or aluminium foil to create a shaped ground plane underneath the antenna. For example, on a fibreglass roof, mount the antenna on top of the roof, and place some adhesive backed metal foil underneath, on the inside of the roof.

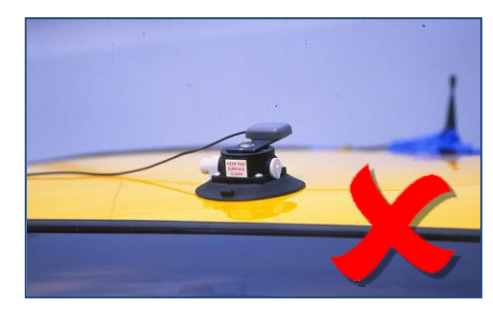

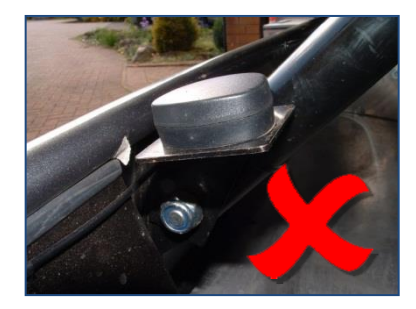

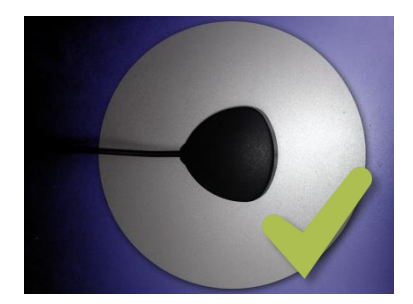

Various mounting options are available on our website for the VBOX Sport:

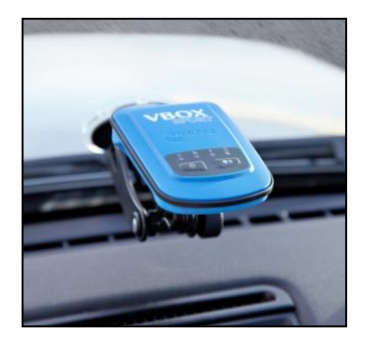

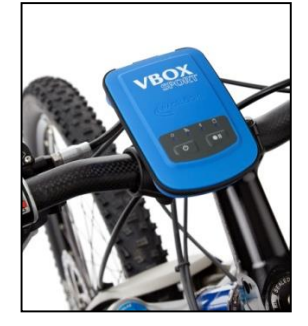

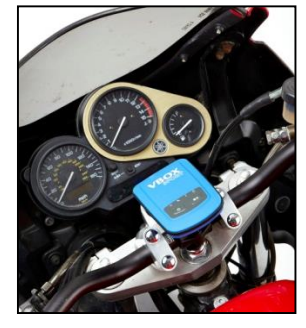

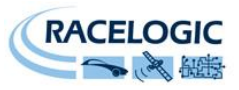

### Acquiring Satellite Lock

Tall buildings or trees can block GPS signals, causing a reduction in the number and quality of satellites being tracked, leading to inaccurate position measurements and a noisy velocity signal.

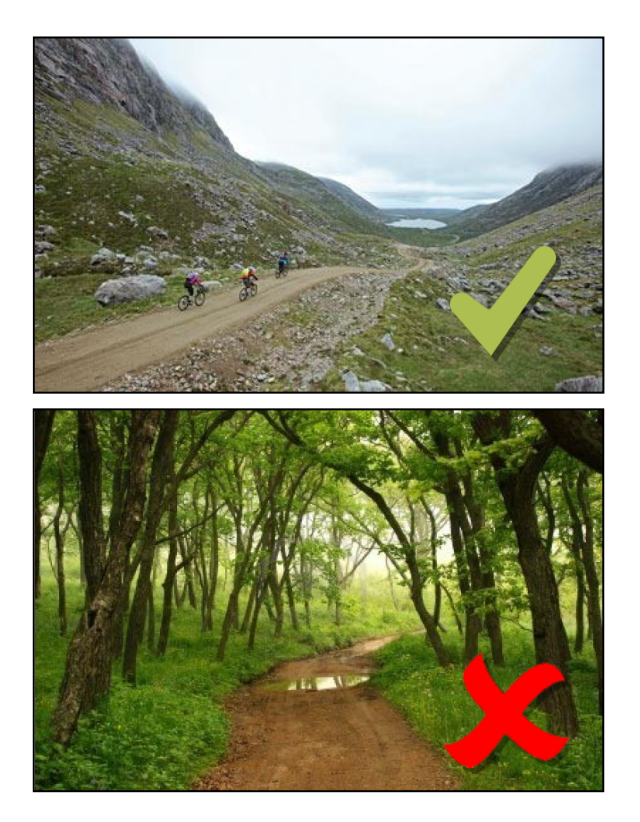

GPS works best in open areas

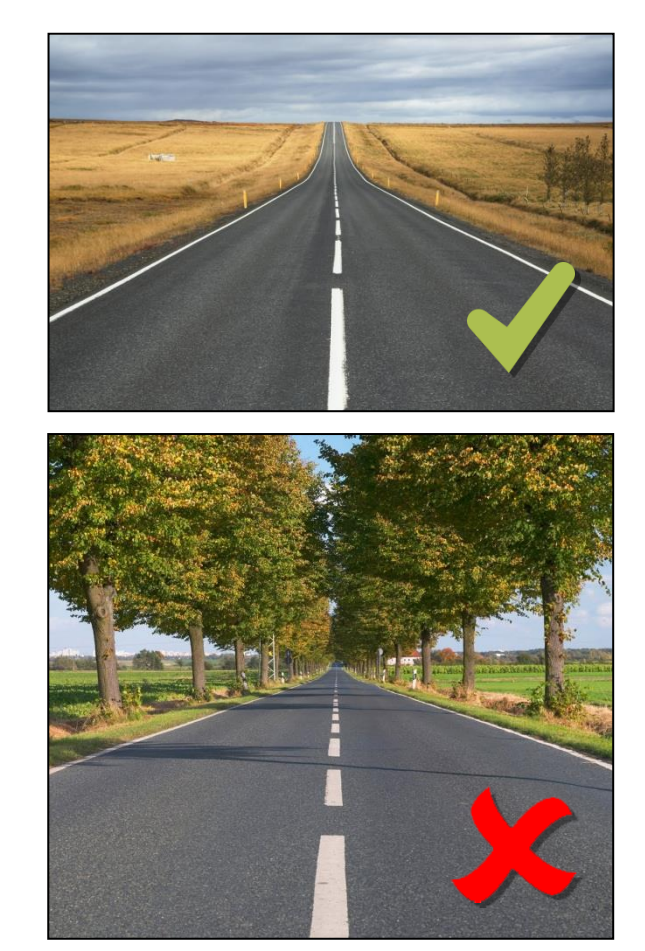

Avoid tree lined roads

## **Cold starting the GPS**

If the unit is struggling to acquire satellite lock, a GPS cold-start may be required, this is normally true when the unit hasn't been used for a long time. To perform a cold-start, press and hold the logging button for 5 seconds.

With a clear view to the sky, the GPS LED should stop flashing in 60s or less.

#### **Battery operation**

To check the remaining battery time, briefly press the power button. The LEDs will then illuminate to indicate charge, with each LED representing 25% of remaining charge.

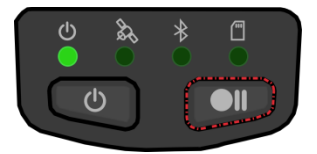

Performing a cold-start

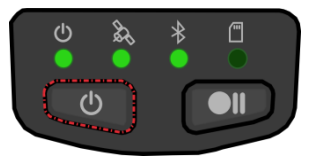

75% battery remaining

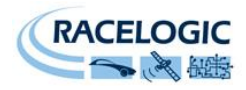

#### Charging

Charge the VBOX Sport using the provided USB cable, connected either to a powered USB port or to the optional incar 12v charger. During charging, the power LED will slowly flash. Once the internal battery of the VBOX Sport has been fully recharged the Power LED will change to a double flash. This should take no more than 4 hours.

**NOTE:** The power LED double flashing indicates the unit is no longer accepting charge. Normally, this is due to the battery being full. However, this can also indicate that the unit has an inadequate power source or the battery is not charging at all. To determine this, please check the units charge as per the 'battery operation' section above.

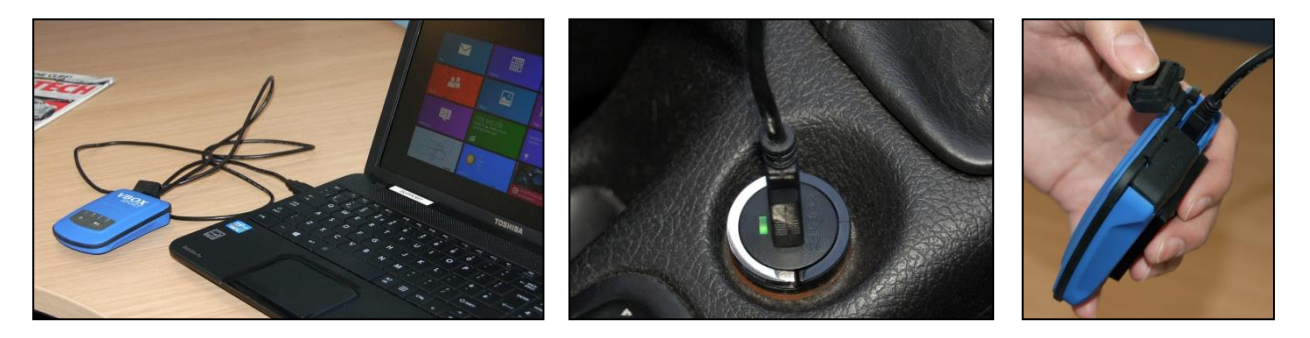

Fully charged, the VBOX Sport will provide a minimum six hours battery life, but in typical use this can be in excess of eight.

### **Upgrading the VBOX Sport**

Download the firmware from the website: <u>http://www.vboxmotorsport.co.uk/firmware</u> and transfer to an SD card.

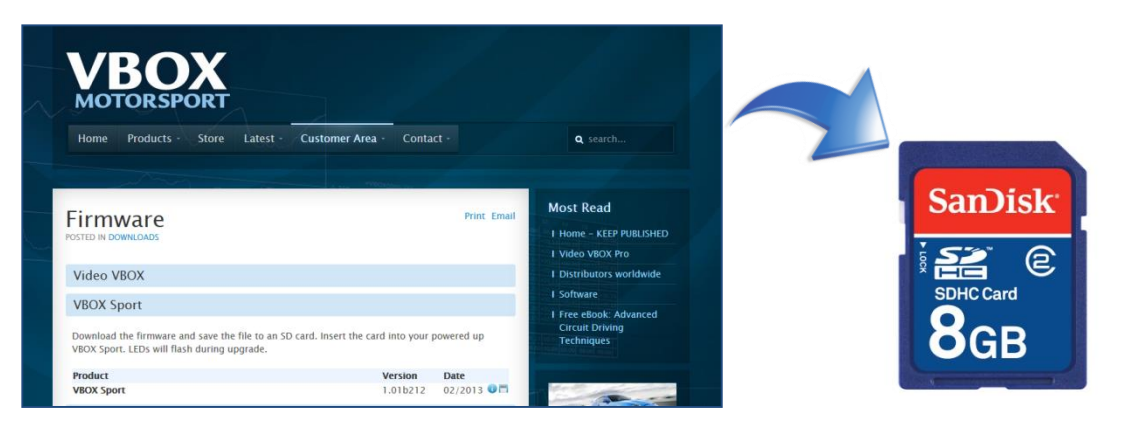

Insert the card in to your VBOX Sport and power it up. All the LEDs will flash during the upgrade process. If the upgrade is successful, the upgrade file will be cleared from the card.

Warning: Do not attempt a firmware upgrade if the VBOX Sport's battery is low (Two LED's or less). For this purpose, we recommend you plug in to external power before starting a firmware upgrade.

### **Compatible Recording Media**

The VBOX Sport can record to the MMC, SD, SDHC and SDXC media cards that are formatted in a FAT or FAT32 format.

SDXC cards will be formatted as exFAT by default, a format type not supported by the VBOX Sport. They can still be used, as long as they have been reformatted to FAT32. Various free third party applications are available online to format SDXC cards.

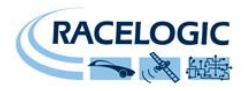

### **Compatible Apple Devices**

Made for iPhone (3GS, iPhone 4, iPhone 4S and iPhone 5), iPad (iPad, iPad 2nd, 3rd and 4th generation, iPad Mini), iPod touch (3rd, 4th and 5th generation).

### **Downloading data**

If you use an SD card during your tests, then speed, position, time, distance and acceleration data is saved in a VBO format to the card. If you did not have an SD card, then you can download the data from the iPhone.

To do this, connect your device to iTunes, click on your device and enter the Apps tab.

Click on Performance Test to show test data (VBO) then highlight the relevant files to save to your chosen destination.

| File Sharing<br>The apps listed below can transfer documents between your iPhone and this computer. |                             |                    |  |  |
|----------------------------------------------------------------------------------------------------|-----------------------------|--------------------|--|--|
|                                                                                                    |                             |                    |  |  |
| <b>\$</b>                                                                                           | 20140625-113439.vbo         | Today 11:34 24 KB  |  |  |
| Laptimer Laptimer                                                                                   | 1 20140625-113533.vbo       | Today 11:35 36 KB  |  |  |
|                                                                                                    | 1 20140625-113620.vbo       | Today 11:36 28 KB  |  |  |
| VBOX PT                                                                                             | 120140625-113713.vbo        | Today 11:37 24 KB  |  |  |
|                                                                                                    | 120140625-113805.vbo        | Today 11:38 24 KB  |  |  |
|                                                                                                    | 1 20140625-113859.vbo       | Today 11:38 24 KB  |  |  |
|                                                                                                    | 20140625-113953.vbo         | Today 11:39 24 KB  |  |  |
|                                                                                                    | 1 20140625-114044.vbo       | Today 11:40 24 KB  |  |  |
|                                                                                                    | Performance_Test.sqlite     | Today 11:36 1.5 MB |  |  |
|                                                                                                    | Performance_Test.sqlite-shm | Today 09:38 32 KB  |  |  |
|                                                                                                    | Performance_Test.sqlite-wal | Today 12:01 1.8 MB |  |  |
|                                                                                                    |                             | Add Save to        |  |  |

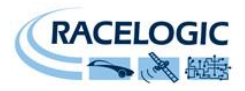

# Troubleshooting

| Symptom                                      | Possible cause                                             | Solution                                                                                                    |  |  |
|----------------------------------------------|------------------------------------------------------------|----------------------------------------------------------------------------------------------------|--|--|
| Bluetooth connection Problems                |                                                            |                                                                                                    |  |  |
| Cannot establish Bluetooth link              | VBOX Sport trying to connect to a previously paired device | Clear VBOX Sport pairings by holding<br>both buttons down for 2s then use<br>the iOS function ' <b>Forget device</b> '<br>(see page 4) |  |  |
| Satellite reception problems                 |                                                            |                                                                                                    |  |  |
| No satellite reception<br>(internal antenna) | Unit has poor view of sky                                  | Place the unit low down with clear<br>view of the sky (no obstructions or<br>masking from objects, e.g. A-pillar)                      |  |  |
|                                              | 'Athermic' type windscreen in test<br>vehicle              | Use an external antenna                                                                                                    |  |  |
|                                              | Unit not used for a long period                            | GPS engine cold start (see page 7)                                                                                                    |  |  |
|                                              | Unit has poor view of sky                                  | See guidance page 6                                                                                                    |  |  |
| No satellite reception<br>(external antenna) | No ground plane                                            | Make sure external antenna is<br>mounted on a metal plate or tin foil<br>(minimum 10cm in diameter)                                    |  |  |
|                                              | Bad antenna connection                                     | Check the condition of the GPS<br>antenna cable. Check the antenna<br>connector for obstructing debris                                 |  |  |
|                                              | Unit not used for a long period                            | GPS engine cold start (see page 7)                                                                                                    |  |  |
| Logging Problems                             |                                                            |                                                                                                    |  |  |
| Madia card not initializing                  | Media not inserted properly                                | Check that media card has been fully<br>inserted so spring catch clicks down                                                           |  |  |
| Media card not initializing                  | Media card not making clean<br>connection                  | Check media card slot for dirt or<br>debris                                                                                            |  |  |
|                                              | Corrupt card                                               | Reformat card to FAT32                                                                                                    |  |  |
| Continuous fast blinking media LED           | Incompatible media card                                    | See page 8 for a guide on media & formats                                                                                              |  |  |
|                                              | Media card full                                            | Use alterative card or clear data from media                                                                                           |  |  |
| Not logging to media card                    | Corrupt card                                               | Try alternative media, or reformat card to <b>FAT32</b>                                                                                |  |  |
| Locked Unit                                  |                                                            |                                                                                                    |  |  |
| Unit unresponsive                            | Possible hardware or firmware fault                        | Hold down power button for 12<br>seconds to force power off. If no<br>response, contact<br>support@racelogic.co.uk                     |  |  |

# **Contact Info**

| Racelogic Head Office                                                       | Racelogic Deutschland                                                 | Racelogic USA                                                                 |
|-----------------------------------------------------------------------------|-----------------------------------------------------------------------|-------------------------------------------------------------------------------|
| Unit 10, Swan Business Centre,                                              | Postplatz 5                                                           | 27240 Haggerty Rd, Suite E17                                                  |
| Osier Way, Buckingham                                                       | 35781 Weilburg                                                        | Farmington Hills, MI 48331                                                    |
| Bucks MK18 1TB, UK                                                          |                                                                       |                                                                               |
| Tel: +44 1280 823 803                                                       | Tel:+49 6471 927 996                                                  | Tel: +1 248-655-0557                                                          |
| Email: <a href="mailto:support@racelogic.co.uk">support@racelogic.co.uk</a> | Email: <a href="mailto:support@racelogic.de">support@racelogic.de</a> | Email: <a href="mailto:support@racelogicusa.com">support@racelogicusa.com</a> |